## Setting a Mandatory Search Filter

In this article, we will show you how to set a mandatory search filter inside the userview. In this sample case, we will use the Title as the mandatory filter.

Before entering search filter.

| Please sub                | mit filters to check data. |            |      |              |           |                 |
|---------------------------|----------------------------|------------|------|--------------|-----------|-----------------|
|                           |                            |            | 10 🗸 | ✔ First Name | Last Name | Show            |
|                           | Πኪε                        | FIRST NAME |      | LASTNAME     |           |                 |
| Nothing found to display. |                            |            |      |              |           |                 |
| New                       |                            |            |      |              |           | No items found. |

## After entering search filter.

|     |     |            | 10 V Mr V First Name | Last Name Show                       |
|-----|-----|------------|----------------------|--------------------------------------|
|     | ΠΠΕ | FIRST NAME | LAST NAME            |                                      |
|     | 0   | Joget      | User                 | Edit                                 |
|     | 0   | test1      | test1                | Edit                                 |
|     | 0   | test2      | test2                | Edit                                 |
|     | 0   | Adam       | Smith                | Edit                                 |
|     | 0   | Bob        | Barker               | Edit                                 |
|     | 0   | John       | Doe                  | Edit                                 |
|     |     |            |                      | 6 items found, displaying all items. |
|     |     |            |                      | CSV   Excel   XML   PDF              |
| New |     |            |                      |                                      |

To start, choose the desired filters for the datalist builder and make sure to identify the URL Request Parameter of the mandatory filter, which in this case is Title.

|                             |                             | Drag Filters Here           |            |                    |
|-----------------------------|-----------------------------|-----------------------------|------------|--------------------|
|                             |                             | ~                           | First Name | Last Name          |
|                             |                             |                             |            |                    |
| Title                       | First Name                  | Last Name                   |            | Drag Row Actions H |
| S title                     | S first                     | 🛢 last                      |            |                    |
| Unsortable                  | Unsortable                  | Unsortable                  |            |                    |
| <ul> <li>Visible</li> </ul> | <ul> <li>Visible</li> </ul> | <ul> <li>Visible</li> </ul> |            |                    |
| Exportable                  | Exportable                  | Exportable                  |            |                    |
| 📟 Default                   | 📟 Default                   | 📟 Default                   |            |                    |
| 6 -                         | <i>©</i> -                  | <i>©</i> -                  |            |                    |
| 1 -                         | 1 -                         | 1 -                         |            |                    |
|                             |                             | Drag Actions Here           |            |                    |

| <b></b>                  |                  | Auto save when close? | × |
|--------------------------|------------------|-----------------------|---|
| General 😧                |                  |                       | • |
| General > Type (Options) |                  |                       |   |
| Name                     | title            |                       |   |
| URL Request Parameter    | d-49700-fn_title |                       |   |
| Label *                  | Title            |                       |   |
| Туре                     | Options × •      |                       |   |
| Hide filter?             |                  |                       |   |
|                          |                  |                       |   |
|                          |                  |                       |   |
|                          |                  |                       |   |
|                          |                  |                       |   |
|                          |                  |                       |   |
| < Prev Next >            |                  | OK Cancel             |   |

Now that we have set up the app, we can now proceed to set the Javascript for the mandatory filter.

- 1. Go to the Userview Builder
- 2. Click on the userview that you want to add the restriction to
- 3. Click on the "property" icon on the list that you want to modify
- 4. Click on "UI (List)" tab from the breadcrumb
- 5. Add the Javascript on the custom footer

```
<script>
    $(document).ready(function(){
            // Filter form
        filters = $("#filters_test");
        // Filter ID
        title = $("#d-49700-fn_title");
        \ensuremath{{\prime\prime}}\xspace // Need to give a small delay to allow the page to fully load
        setTimeout(function(){
            // Submit button
            btn = filters.find(".waves-button-input")[0];
            btn.onclick = function(event){
                if(title.val() == ''){
                     alert("Title must be designated");
                     event.preventDefault();
                 }
            };
        },250); // Increase this value to >1000 if script doesnt run properly
   })
</script>
```

## Download Sample App

Javascript

• APP\_kb\_dx7\_mandatory\_filter.jwa